## **Copying a Course in Blackboard**

This procedure is for copying content from one Blackboard Course to another Blackboard Course.

- 1. Log into blackboard at <u>oswego.open.suny.edu</u>.
- 2. Select the course that contains the content you wish to copy (note that this is the opposite of Angel)
- 3. In the left menu select *Packages and Utilities* and click **Course Copy**.

| • | Packages and Utilities $ \rightarrow $ |
|---|----------------------------------------|
|   | Bulk Delete                            |
|   | Course Copy                            |
|   | Export/Archive Course                  |
|   | Import Course Cartridge                |
|   | Import Package / View Logs             |
|   | Manage LTI Links                       |
|   |                                        |

- 4. Change the *Select Copy Type* pull down menu to **Copy Course Materials into an Existing Course**.
- 5. Click the **Browse** button next to *Destination Course ID*. This will pull up a list of all the courses you are currently listed as an instructor for in Blackboard.

| SELECT COPY TYPE                       |                                                 |  |  |
|----------------------------------------|-------------------------------------------------|--|--|
| Select Copy Type                       | Copy Course Materials into an Existing Course V |  |  |
| SELECT COPY OPTIONS                    |                                                 |  |  |
|                                        | dtest Browse                                    |  |  |
| Select Course Materials                |                                                 |  |  |
| Select All Unselect All                |                                                 |  |  |
| <ul> <li>Content Areas</li> </ul>      |                                                 |  |  |
| Course Home                            |                                                 |  |  |
| <ul> <li>Course Information</li> </ul> |                                                 |  |  |

- 6. Locate the course you wish to copy material into and select it with the radial button. Once you have made a selection click the **Submit** button.
- 7. Directly below *Select Course Materials* click the **Select All** button.
- 8. Scroll down to the Discussion Board setting, and select the option **Include only the forums, with no starter posts**.

Discussion Board

- Include starter posts for each thread in each forum (anonymized)
- Include only the forums, with no starter posts
- 9. Scroll to the bottom or top of the page and click the **Submit** button.

You will receive an email notice when the course contents have finished copying.